## Knowledge Article – How to Perform Workaround for the SSI/SSP Reversal Month Issue

## Issue

This issue is observed after running EDBC, the results show an incorrect AU size with the income and/or expenses of the SSI/SSP recipient excluded from the budget.

## How to Resolve

The alternate procedure outlined below can be used until SCR CA-275368 is implemented.

The following steps assume you are in the context of a case.

| Step | Action                                                           |
|------|------------------------------------------------------------------|
| 1.   | Place the cursor over Case Info on the Global navigation bar and |
|      | select Case Summary from the Local navigator.                    |
| 2.   | On the <b>Case Summary</b> page:                                 |
|      | a. Click the View Details button for the CalFresh program.       |
| 3.   | On the <b>CalFresh Detail</b> page:                              |
|      | a. Click the <b>Edit</b> button.                                 |
|      | b. Click the Add button under the SSI/SSP Reversal Month         |
|      | field in the <b>Program Information</b> page section.            |
| 4.   | On the CalFresh SSI/SSP Reversal Detail page:                    |
|      | a. Enter < Month> in the SSI/SSP Reversal Month field.           |
|      | b. Under the Nutrition Benefit Eligibility Details page section, |
|      | select EDBC Determination from the Type drop list.               |
|      | c. Click the Save and Return button.                             |
| 5.   | On the CalFresh Detail page, click the Save and Return button.   |

If the steps in the alternate procedure do not work, log an additional comment on the incident ticket and include information listed in the **Information to Include in the ServiceNow Ticket** section, if it was not initially provided.

## Information to Include in the ServiceNow Ticket

- CalSAWS Case Number
- Detailed steps in the **Description** field
- Expected Outcome